# UNDERSTANDING YOUR PAY & PAYSLIPS

Sel later

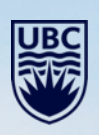

#### AGENDA

- 1. UBC Payroll Cycle
- 2. Payment Elections
- 3. Viewing Payslips
- 4. Payslip Earnings and Calculations
- 5. Payslip Deductions and Calculations
- 6. Payslip Employer Paid Benefits
- 7. Service Now & Payroll Contact Information

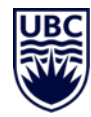

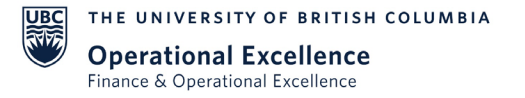

#### 3

**UBC PAYROLL CYCLE** 

Payroll is processed for deposit **2** business days before the pay date. The exception is December 31<sup>st</sup> pay - pay is processed one week in advance

Semi-monthly: Paid on the business day closest to the 15<sup>th</sup> and last day of the month

| JBC Payroll Calendar can be found at: https://finance.ubc.ca/important-dates-payrol |
|-------------------------------------------------------------------------------------|
|-------------------------------------------------------------------------------------|

| OCTOBER |    |    |                 |    |    | NO/             | /EM | BER |    |    |                 |                 | DEC | EMB | ER |    |    |    |    |                 |    |
|---------|----|----|-----------------|----|----|-----------------|-----|-----|----|----|-----------------|-----------------|-----|-----|----|----|----|----|----|-----------------|----|
|         | S  | М  | Т               | W  | Т  | F               | S   | S   | М  | Т  | W               | Т               | F   | S   | S  | М  | Т  | W  | Т  | F               | S  |
|         | 1  | 2  | 3               | 4  | 5  | 6               | 7   |     |    |    | 1               | 2               | 3   | 4   |    |    |    |    |    | 1               | 2  |
|         | 8  | 9  | 10              | 11 | 12 | <mark>13</mark> | 14  | 5   | 6  | 7  | 8               | 9               | 10  | 11  | 3  | 4  | 5  | 6  | 7  | 8               | 9  |
|         | 15 | 16 | 17              | 18 | 19 | 20              | 21  | 12  | 13 | 14 | <mark>15</mark> | 16              | 17  | 18  | 10 | 11 | 12 | 13 | 14 | <mark>15</mark> | 16 |
|         | 22 | 23 | 24              | 25 | 26 | 27              | 28  | 19  | 20 | 21 | 22              | 23              | 24  | 25  | 17 | 18 | 19 | 20 | 21 | 22              | 23 |
|         | 29 | 30 | <mark>31</mark> |    |    |                 |     | 26  | 27 | 28 | 29              | <mark>30</mark> |     |     | 24 | 25 | 26 | 27 | 28 | <mark>29</mark> | 30 |
|         |    |    |                 |    |    |                 |     |     |    |    |                 |                 |     |     | 31 |    |    |    |    |                 |    |

UBC THE UNIVERSITY OF BRITISH COLUMBIA

Operational Excellence Finance & Operational Excellence

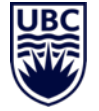

#### **TIMESHEET DEADLINES: DECEMBER 2023**

December 31<sup>st</sup> pay is processed on December 21, 2023.

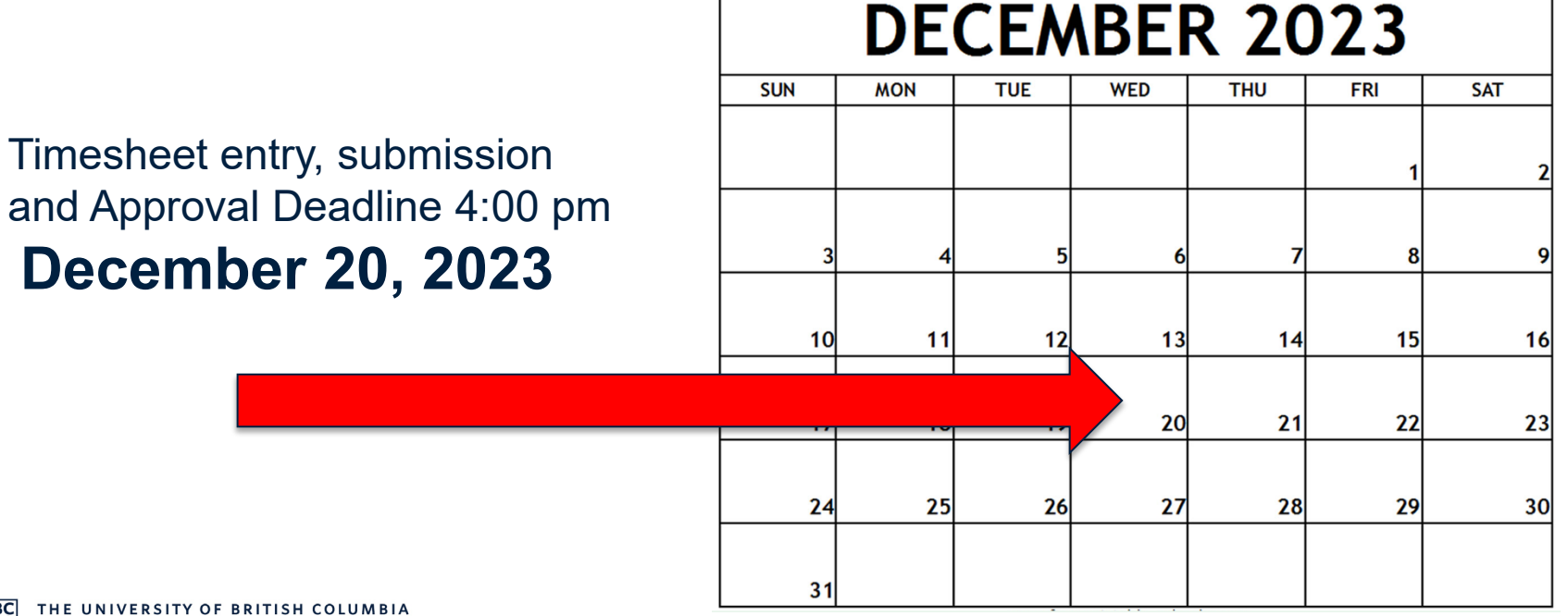

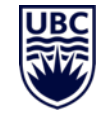

UBC THE UNIVERSITY OF BRITISH COLUI

**Operational Excellence** Finance & Operational Excellence **UBC** Payroll Operations

# Payment Elections (Direct Deposit)

UBC's preferred method of payment is direct deposit

- If an employee wants to change their bank account details, this change needs to be completed <u>prior</u> to the payroll being processed for deposit
- To update banking information the employee can:
  - search 'Payment Elections' and then can choose Edit, Remove or View to make updates
  - Knowledge Base Article: Change My Direct Deposit or Payment Elections
     <u>https://ubc.service-now.com/selfservice?id=kb\_article&sys\_id=e259d2401b687190ba8f539f034bcbce&table=kb\_knowledge</u>

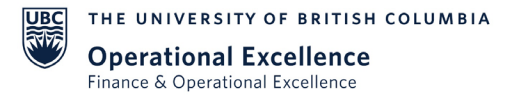

# View Payslips

|                             | Payslip Printing        | Details 1 item       |                                                   |                                       | /= = = □ □ = =  |               |      |                  |  |  |
|-----------------------------|-------------------------|----------------------|---------------------------------------------------|---------------------------------------|-----------------|---------------|------|------------------|--|--|
|                             | Company                 |                      | Payslip Printing Details                          |                                       |                 |               |      |                  |  |  |
|                             | UBC The Univers         |                      | Worker does not receive a paper copy of payslips. |                                       |                 |               |      |                  |  |  |
|                             | Print Multiple Payslips |                      |                                                   |                                       |                 |               |      |                  |  |  |
|                             | Payslips 10 item        | S                    |                                                   |                                       |                 |               |      | ﷺ ≣ ╤ ┉ 础 ∟" ▦ ▦ |  |  |
|                             | Payment Date            | Period Start<br>Date | Period End<br>Date                                | Company                               | Gross<br>Amount | Net<br>Amount | View | Print            |  |  |
| Off-cycle pay Run           | 9023-10-18              | 2023-09-16           | 2023-09-30                                        | The University of British<br>Columbia | 786.52          | 707.80        | View | Print            |  |  |
|                             | 2023-10-13              | 2023-10-01           | 2023-10-15                                        | The University of British<br>Columbia | 2,572.64        | 1,820.91      | View | Print            |  |  |
| Semi-Monthly Hourly pay Run | 2023-09-29              | 2023-09-09           | 2023-09-23                                        | The University of British<br>Columbia | 713.25          | 659.20        | View | Print            |  |  |
| Semi-Monthly Salary pay Run | 2023-09-29              | 2023-09-16           | 2023-09-30                                        | The University of British<br>Columbia | 2,135.02        | 1,526.14      | View | Print            |  |  |
|                             | 2023-09-29              | 2023-09-09           | 2023-09-23                                        | The University of British<br>Columbia | 0.00            | 0.00          | View | Print            |  |  |

THE UNIVERSITY OF BRITISH COLUMBIA

UBC **Operational Excellence** Finance & Operational Excellence

## Compensation

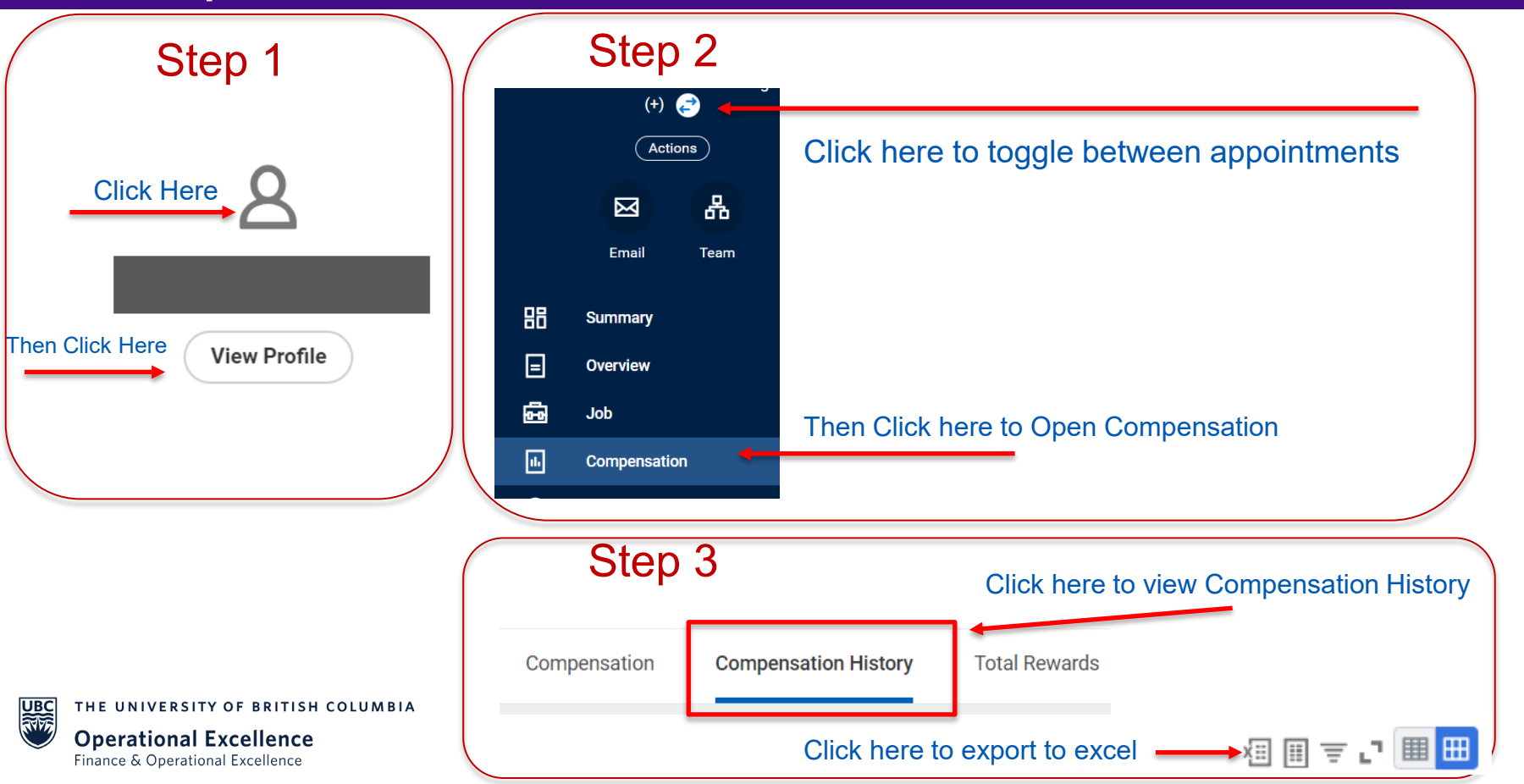

Retroactive pay is automatically calculated by the payroll system.

**Exceptions:** 

- late time sheet entry/approval former workers
- employees with salaried AND hourly positions
- change in pay group (unpaid to paid)

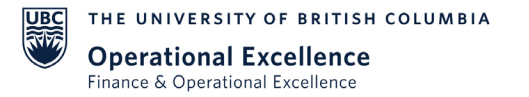

# Earnings: Retroactive Pay

You can click on the column header to sort the dates in Ascending or Descending order

| Earnings                     |                         |        |           |          |
|------------------------------|-------------------------|--------|-----------|----------|
| Description                  | ↓<br>Dates              | Hours  | Rate      | Amount   |
| 3CGEU UBCO - Afternoon Shift | 2023-02-01 - 2023-02-15 | 28.00  | 1.00      | 28.00    |
| Regular Earnings             | 2023-02-01 - 2023-02-15 | 0.50   | 23.723077 | 11.87    |
| Regular Earnings             | 2023-02-01 - 2023-02-15 | 77.00  | 0.00      | 1,799.00 |
| 3CGEU UBCO - Afternoon Shift | 2023-01-16 - 2023-01-31 | 54.50  | 1.00      | 54.50    |
| 3CGEU UBCO - Afternoon Shift | 2023-01-16 - 2023-01-31 | -26.50 | 1.00      | (26.50)  |

 Scenario: An employee was paid 26.50 hours of afternoon shift premiums on January 31<sup>st</sup>. The employee should have been paid for 54.5 hours for the period of January 16-31, 2023.

THE UNIVERSITY OF BRITISH COLUMBIA

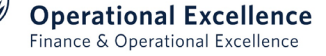

UBC

**Scenario:** An employee had 24 hours of overtime processed on the May 31<sup>st</sup> pay period. The overtime entered was incorrect as 63 hours of overtime should have been entered.

| <b>■</b> Description   | ↑<br>Dates              | Hours  | Rate  | Amount     |
|------------------------|-------------------------|--------|-------|------------|
| Overtime - Double Time | 2022-05-16 - 2022-05-31 | 63.00  | 77.83 | 4,903.29   |
| Overtime - Double Time | 2022-05-16 - 2022-05-31 | -24.00 | 77.83 | (1,867.92) |

The above example shows the correction on the June 15 pay. Instead of reporting the difference of 39 hours, the system is more transparent; it shows what was originally paid and what should have been paid.

- Note:
- The positive line represents the NEW total amount of that payment type for that period
- The negative line represents the OLD total amount

THE UNIVERSITY OF BRITISH COLUMBIA

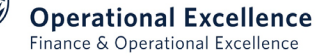

## Retroactive Payroll calculations – decreased earnings

**Scenario:** An employee was paid 25.50 hours of rotating shift. The employee should only have been paid for 16 hours for the period of May 16 to May 31, 2022.

| ■<br>Description          | ↑<br>Dates              | Hours  | Rate  | Amount   |
|---------------------------|-------------------------|--------|-------|----------|
| IUOE Rotating Shift (12%) | 2022-05-16 - 2022-05-31 | -25.50 | 38.92 | (119.10) |
| IUOE Rotating Shift (12%) | 2022-05-16 - 2022-05-31 | 16.00  | 38.92 | 74.73    |

The above example shows the correction. Instead of reporting the difference of -9.5 hours, the system is more transparent; it shows what was originally paid and what should have been paid. **Note:** 

- The positive line represents the NEW total amount of that payment type for that period
- The negative line represents the OLD total amount

THE UNIVERSITY OF BRITISH COLUMBIA

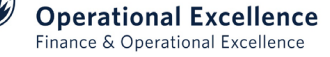

UBC

# Earnings for Multiple Appointments

- Student has a GRA & GTA appointment.
- GTA appointments are paid as 20% Student Fellowship and 80% Regular Earnings

Regular Earnings = \$188.65

- GTA is \$235.82 semi-monthly
  - \$235.82 x 20% = \$47.17 Fellowship Earnings
  - \$235.82 x 80% = \$188.65 Regular earnings
- GRA is paid 100% Student Fellowship earnings
  - \$750.00 semi-monthly

#### Earnings

Finance & Operational Excellence

| Description                            | Dates                                     | Hours       | Rate                   | Amount |
|----------------------------------------|-------------------------------------------|-------------|------------------------|--------|
| Regular Earnings                       | 2023-10-01 - 2023-10-15                   | 6.00        | 0.00                   | 188.65 |
| Student Fellowship                     | 2023-10-01 - 2023-10-15                   | 0.00        | 0.00                   | 797.17 |
| UBC THE UNIVERSITY OF BRITISH COLUMBIA | Student Fellowship $\neq$ \$797.17(\$750. | 00 GRA + \$ | \$47.17 G <sup>-</sup> | ГА)    |

# Salary Calculation - Earnings

Salaried employees receive a set amount of compensation semi-monthly regardless of how many hours are worked or taken as paid leave. **Scenario:** 

- Annual salary of \$75,000
- Semi-monthly salary =  $75,000 \div 24$  pay periods = 3,125

Based on a 7 hour per day work schedule there are 1820 hours worked in a year. [(7 hours x 5 days) x 52 weeks] = 1,820 hours

• Hourly rate =  $$75,000 \div 1820$  total annual hours = \$41.21 hourly rate

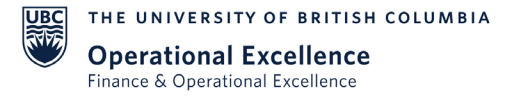

# Salary Calculation - Hours

Each semi-monthly pay period may have a different number of work days:

- July 1 to 15, 2023 10 working days 70 hours total
- July 16 to 31, 2023 11 working days 77 hours total

#### Scenario:

- Annual salary of \$75,000
- Semi-monthly salary =\$75,000 ÷ 24 pay periods= \$3,125

#### Hourly rate by pay period:

- July 1 to 15, 2023 70 hours total \$3,125 ÷ 70 hours = \$44.64 hourly rate
- July 16 to 31, 2023 77 hours total  $$3,125 \div 77$  hours = \$40.58 hourly rate \*\*\*rates for vacation/sick are different from the regular rate (\$75,000 ÷ 1820 = \$41.209)

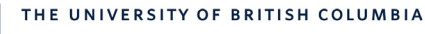

UBC

## Salary Calculation - Vacation Pay

#### Scenario:

• Employee takes 14 hours of paid vacation time

| Pay Period: July 1-15, 2023   |                      |          |  | Pay Period:                   | July 16-31, 2023     |          |  |  |
|-------------------------------|----------------------|----------|--|-------------------------------|----------------------|----------|--|--|
|                               | •                    |          |  |                               |                      |          |  |  |
| Hourly rate by pay perio      | d:                   |          |  | Hourly rate by pay period:    |                      |          |  |  |
| \$3,125 ÷ 70 hours = \$44.643 |                      |          |  | \$3,125 ÷ 77 hours = \$40.584 |                      |          |  |  |
| Earnings on Payslip:          |                      |          |  | Earnings on Payslip:          |                      |          |  |  |
| Regular Earnings Staff        | =\$3,125 - \$625.00  | 2,500.00 |  | Regular Earnings Staff        | =\$3,125 - \$568.18  | 2,556.82 |  |  |
| Vacation Pay Staff            | =\$44.643 x 14 hours | 625.00   |  | Vacation Pay Staff            | =\$40.584 x 14 hours | 568.18   |  |  |
| Total Semi-Monthly Pay        |                      | 3,125.00 |  | Total Semi-Monthly Pay        |                      | 3,125.00 |  |  |
|                               |                      |          |  |                               |                      |          |  |  |

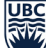

THE UNIVERSITY OF BRITISH COLUMBIA

**Operational Excellence** Finance & Operational Excellence

# Earnings: Premium Pay

Premium Pay & Shift Differentials can include:

- BCGEU Afternoon Shift
- BCGEU Graveyard Shift
- Temporary Promotion
- Red Seal
- Standby Pay

# There is a standard rate for each premium. The standard rate is shown on the pay slip for each premium and the actual hours worked.

THE UNIVERSITY OF BRITISH COLUMBIA

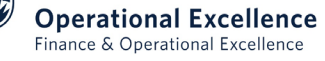

Workday Employee Self Service, using existing CWL and password, is available for 18 months after termination for access to:

- 1. Pay slips
- 2. Tax slips

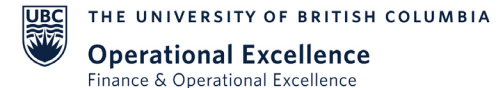

# **Deductions - Statutory Deductions**

| Statutory Taxes 4 items        | XII II =      | · 00 🖽 🗗 🎹 🎹 |
|--------------------------------|---------------|--------------|
| Description                    | Amount        | YTD          |
| Canada Pension Plan (CPP)      | 122.58        | 1,935.20     |
| Employment Insurance - El      | 35.90         | 565.00       |
| Federal Income Tax (FIT)       | 179.16        | 3,170.45     |
| Province Income Tax (PIT) - BC | 72.65         | 1,294.86     |
|                                | Total: 410.29 | 6,965.51     |

UBC THE UNIVERSITY OF BRITISH COLUMBIA

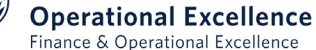

## Canada Pension Plan

|                              | 2023      | 2024           |
|------------------------------|-----------|----------------|
| Maximum Pensionable Earnings | 66,600.00 | \$68,500.00 ** |
| Annual Exemption             | 3,500.00  | 3,500.00       |
| <b>Contributory Earnings</b> | 63,100.00 | 65,000.00      |
| <b>Contribution Rate</b>     | 5.95%     | 5.95%          |
| Maximum Annual Contribution  | 3,754.45  | 3,867.50       |
|                              | **        | Projected YMPE |

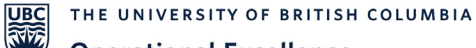

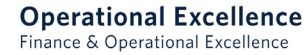

# **CPP** Enhancement

### Phase 1:

- Increased employee and employer contributions as follows:
- 4.95% to 5.95% over five years (2019 2023)

## Phase 2:

- A new Additional Yearly Maximum Pensionable Earnings (AYMPE) value to be introduced over two years (2024 – 2025)
- In 2024 AYMPE will be approximately 7% above YMPE
- In 2025 AYMPE will be approximately 14% above YMPE
- Contribution rate of 4% on enhanced earnings (the difference between AYMPE and YMPE) will apply

THE UNIVERSITY OF BRITISH COLUMBIA

#### **Operational Excellence** Finance & Operational Excellence

What does the CPP Enhancement mean for employees?

- Increase in pensionable earnings and CPP contributions
- Employee's may contribute longer
- Some employees may no longer enjoy a contribution holiday

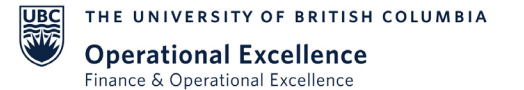

# CPP CPT30

Employees over age 65 AND in receipt of a CPP benefit:

- Can complete a CPT30 form to stop contributions
- Effective first pay period following receipt
- Must be receiving a retirement benefit
- Notes:
  - Age 18 contributions start
  - Age 70 contributions stop

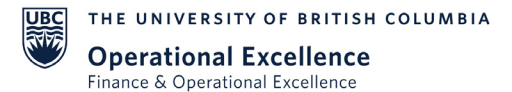

# **Employment Insurance**

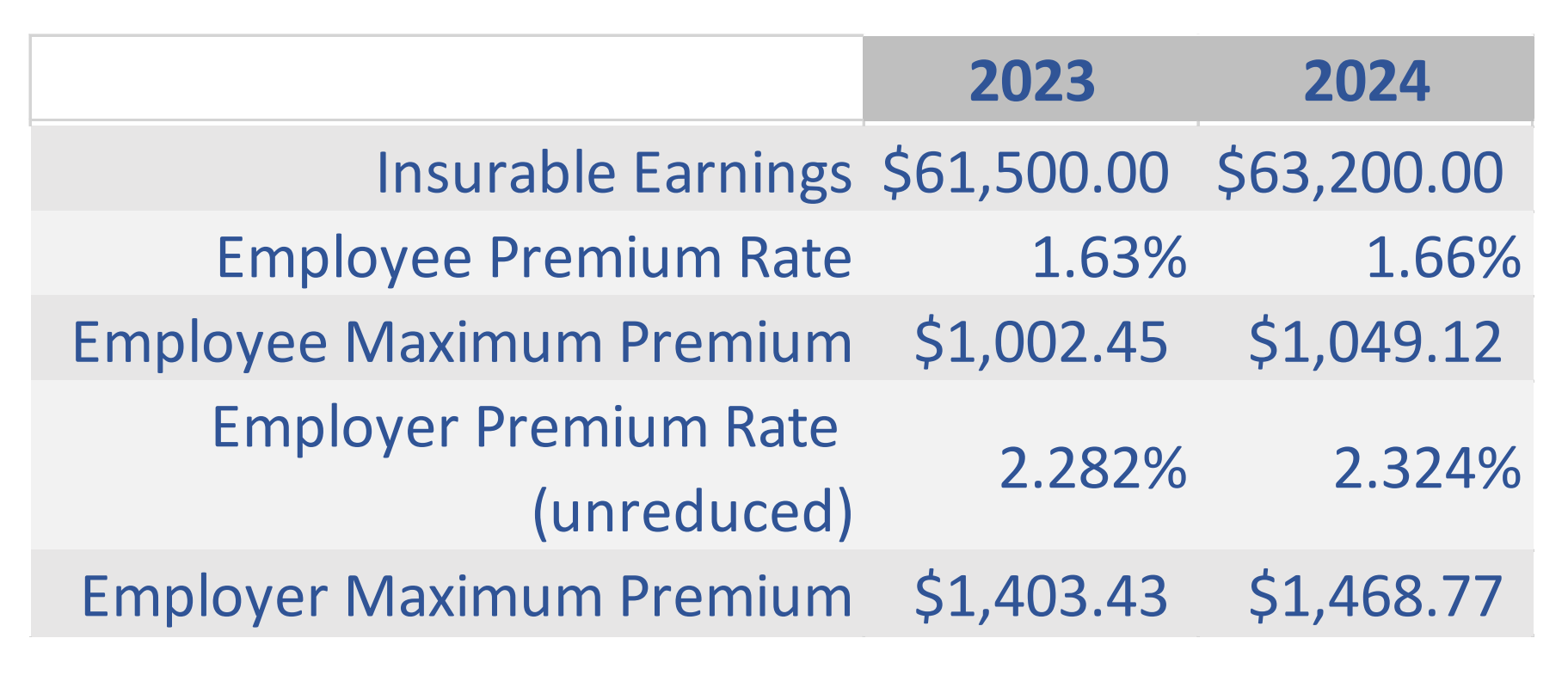

THE UNIVERSITY OF BRITISH COLUMBIA

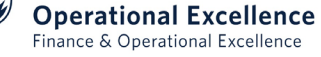

# **Employment Insurance**

- Payments made on a T4A are not subject to EI premiums
   Eg. Fellowship earnings
- Maternity/Parental leave top up payments are not subject to EI premiums

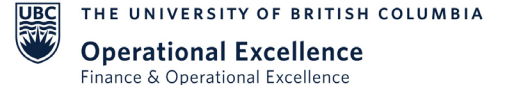

## Federal and Provincial Tax Elections

| Withholding            |         |               |  |  |  |  |  |
|------------------------|---------|---------------|--|--|--|--|--|
| Description            | Federal | Work Province |  |  |  |  |  |
| Total Claim Amount     | 15000   | 11981         |  |  |  |  |  |
| Living Prescribed Zone | 0       | 0             |  |  |  |  |  |
| Additional Tax Amounts | 0       | 0             |  |  |  |  |  |

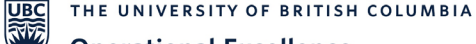

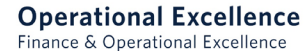

## TD1 Federal and Provincial Income Tax Elections

|      | TD1          |                |
|------|--------------|----------------|
|      | Federal      |                |
| 2020 | \$13,229     |                |
| 2021 | \$13,808     | \$11,070       |
| 2022 | \$14,398     | \$11,302       |
| 2023 | \$15,000     | \$11,981       |
| 2024 | Annual index | ing will apply |

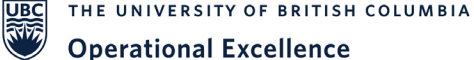

**Operational Excellence** Finance & Operational Excellence

# TD1 Forms

- New forms not required to update BPA
- New forms should be requested from employees that:
  - claim a lower BPA amount
  - claim additional amounts (e.g. spousal, tuition, caregiver)
  - claimed exemption from tax as a result of income less than total TD1 credits
  - requested an additional voluntary tax deduction (unless it remains unchanged)
- Employees should submit new forms at any time
  - if their claim changes (e.g. spouse obtains employment)

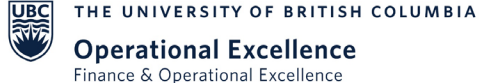

# TD1 Forms - Tuition

### Tuition

- Employees need to claim based on the calendar or taxation year
- Students often enter their September to April tuition amount in error

## - Eg: For 2023/2024 Academic Year

- September to December claimed on 2023 TD1
- January to April 2024 claimed on 2024 TD1

Additional tax:

- More than one employer or payor, employee should not claim BPA
- To avoid a large amount of tax owing upon tax filing
- Forced savings

THE UNIVERSITY OF BRITISH COLUMBIA

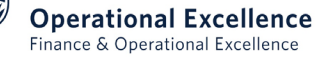

# TD1 Forms – Exempt tax

#### Total income is less than the total claim amount

Tick this box if your total income for the year from **all** employers and payers will be **less** than your total claim amount on line 13. Your employer or payer will not deduct tax from your earnings.

## Do not advise an employee to check this box!

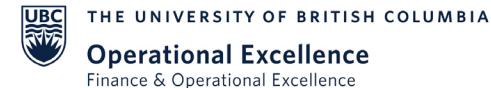

# Pre & Post Tax Deductions

- Pre-tax deductions reduce the amount of income that the employee has to pay taxes on. Examples are:
  - Pension
  - Union Dues
- Post tax deductions are taken from employee wages after you withhold taxes. Posttax deductions have no effect on an employee's taxable income. Examples are:
  - Disability Insurance
  - Optional Life and AD&D Insurance
  - Donations
  - Personal Expense Recovery
  - Parking

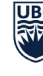

THE UNIVERSITY OF BRITISH COLUMBIA

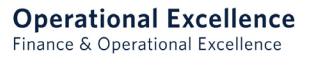

# **Employer Paid Benefits**

- Employer Paid Benefits will vary based on the employee type. These can include:
  - Basic Life Insurance (Taxable Benefit)
  - Extended Health
  - Dental
  - EFAP
  - Employer Paid Pension

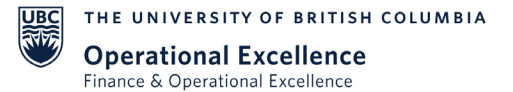

# **Payroll Operations Website**

UBC Okanagan Payroll Website: <a href="https://finance.ok.ubc.ca/payroll/">https://finance.ok.ubc.ca/payroll/</a>

UBC Vancouver Payroll Website: <a href="https://finance.ubc.ca/payroll">https://finance.ubc.ca/payroll</a>

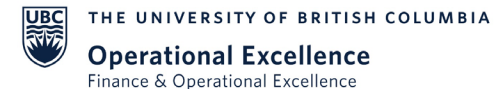

# How to Contact Payroll

Payroll Operations is requesting that all inquiries be submitted via the <u>UBC Self-Service Portal</u> (<u>https://ubc.service-now.com/selfservice</u>).

In the self service ticketing system go to:

- Request a Service
- Request Workday Support
- Campus: UBC Okanagan
- Category: Payroll

Please ensure to indicate all relevant information in your ticket such as:

- Employee Name & ID
- Position #
- Pay periods/dates in question

**Operational Excellence** Finance & Operational Excellence

#### **FURTHER QUESTIONS?**

## Email:

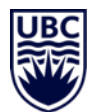

ubco.payroll@ubc.ca

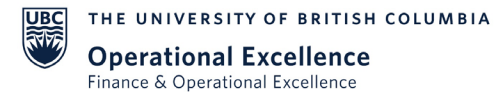

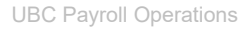